# TUTORIAL Cómo usar "Sin envolturas" CONFIRMACIÓN Y MESA DE REGALOS

Sin envolturas

Inicio Regalos Confirma asistencia Dedicatorias Información

Yenni & Adrián

"Hoy damos un paso más en nuestra historia de amor, y sería un placer contar con su presencia para celebrar este momento tan significativo."

🛗 FECHA DEL EVENTO: 21 DE JUNIO DEL 2025

## CONFIRMACIÓN DE ASISTENCIA

| <mark>∲ sin e</mark>                          | nvolturas               | Inicio Regalos Co    | ge por dónde qu   | dicatorias Información<br>iteres comenzar : |                   |            |      |
|-----------------------------------------------|-------------------------|----------------------|-------------------|---------------------------------------------|-------------------|------------|------|
|                                               |                         | Eli                  | ge por dónde qu   | iieres comenzar :                           |                   |            |      |
|                                               |                         | CONFIRMA             | R TU ASISTENCIA   | ELIGE TU REGA                               | ALO<br>LES DEL    |            |      |
|                                               |                         |                      | CON<br>CON        | FIRMA                                       |                   |            |      |
| MBRES "                                       | Rombres de los invitad  | dos" (Según la invit | ación)            |                                             |                   |            |      |
| LLIDOS "/                                     | pellidos de los invitac | dos" (Según la invit | ación)            | MAIL                                        | ejemplo@gma       | il.com     | <br> |
| ISAJE PARA LOS ANF<br>Dedicatoria para los no | TRIONES                 |                      |                   |                                             |                   |            |      |
| Quiero que este me                            | nsaje sea privado       |                      |                   |                                             |                   |            |      |
|                                               |                         | NO ASISTIRÉ          |                   |                                             | ASISTIRÉ          |            |      |
|                                               |                         |                      |                   |                                             |                   |            |      |
|                                               | L.                      | leído v acento lo    | s Términos y Cons | diciones y la Polit                         | ica de Privacidad | 1 de Datos |      |

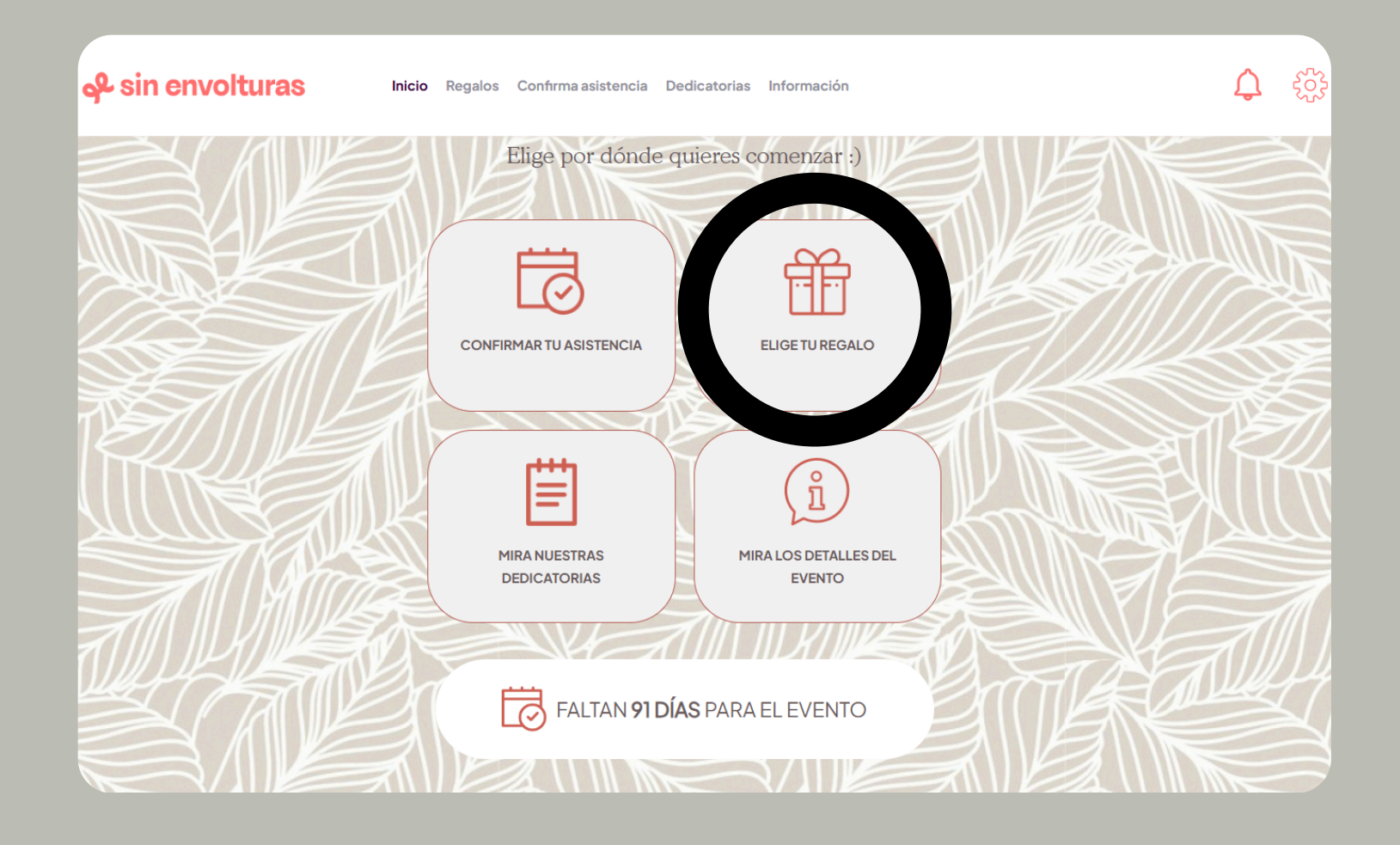

#### SELECCIÓN DE CATEGORIA

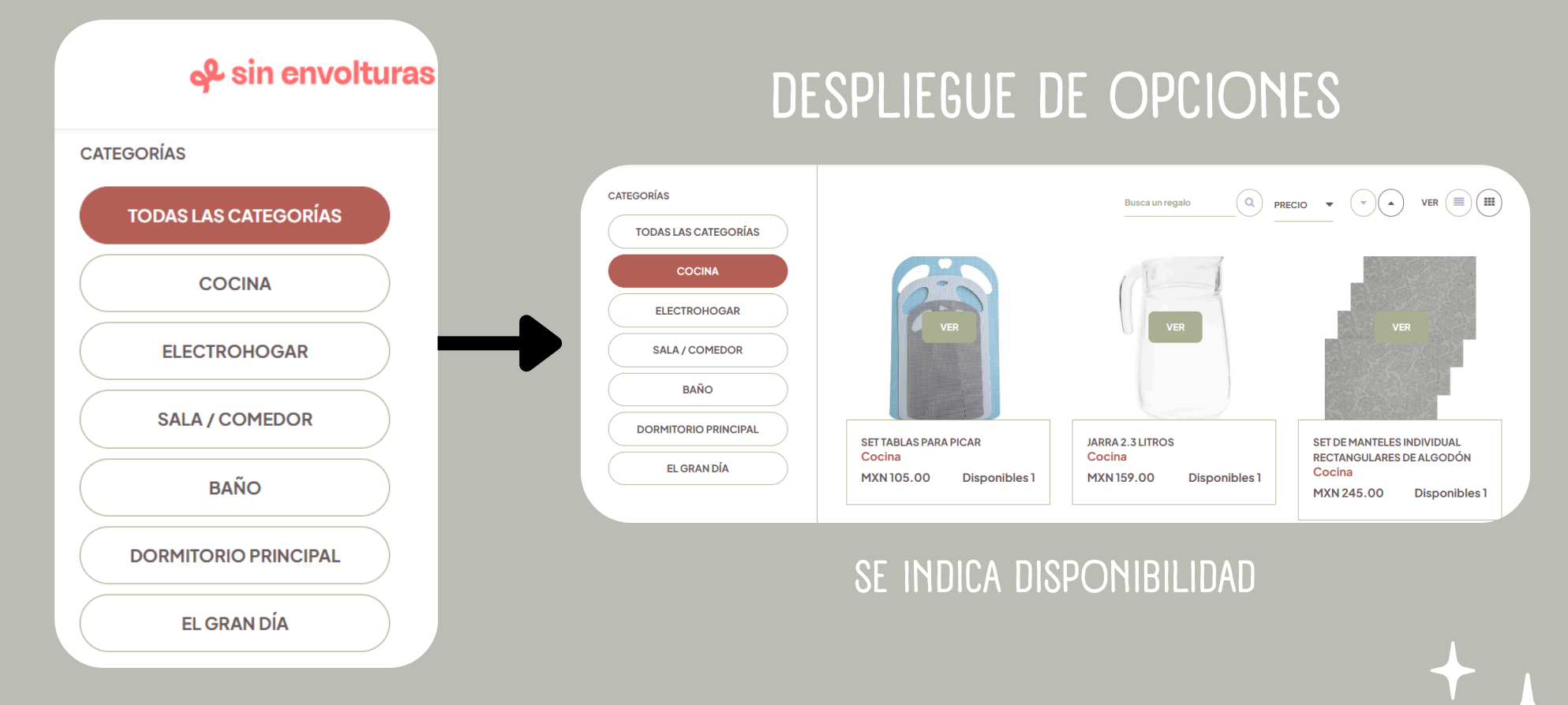

#### SELECCIÓN DE REGALO

| Set tablas para picar                   |
|-----------------------------------------|
| Set tablas para picar                   |
| CATEGORÍA: Cocina                       |
| PRECIO (MXN): 105.00<br>CANTIDAD: - 1 + |
| REGRESAR                                |
|                                         |

#### CARRITO DE COMPRA

|                               | IMAGEN              | NOMBRE DEL REGALO     | CANTIDAD | PRECIO UNITARIO                  | PRECIO TOTAL       |
|-------------------------------|---------------------|-----------------------|----------|----------------------------------|--------------------|
|                               |                     | SET TABLAS PARA PICAR | 1        | MXN 105.00                       | X MXN 105.00       |
| Para agregar más opciones ——— | agregar otro regalo |                       |          |                                  |                    |
|                               |                     |                       |          | SUBTOTAL                         | MXN 105.00         |
|                               |                     |                       | *El tota | al será calculado según el medio | de pago a utilizar |
|                               |                     |                       |          | REGALAR                          |                    |
| Daca c                        | increder con las    | ancianas da ana       |          |                                  |                    |

Para proceder con las opciones de pago

Al proceder con el pago, el regalo quedará sin disponibilidad para otras personas hasta completarlo. En caso de no hacerlo, será apartado durante 72hr para después regresar su disponibilidad

Al proceder con el pago se pediran los siguientes datos para poder continuar

#### DATOS PERSONALES

| DATOS DEL COMPRADOR       |   |                   |
|---------------------------|---|-------------------|
| NOMBRES                   |   |                   |
| NOMBRE DEL COMPRADOR      |   | Es p              |
| APELLIDOS                 |   | Renc              |
| APELLIDO DEL COMPRADOR    |   | indic             |
| TIPO DE DOCUMENTO         |   | pudi              |
| DNI                       | - | Es i              |
| NÚMERO DE DOCUMENTO       |   | para              |
| 12345678                  |   |                   |
| NACIONALIDAD              | _ |                   |
| MEXICO                    | - |                   |
| EMAIL                     |   |                   |
| Ejemplo: claudia@mail.com |   |                   |
| CIUDAD                    |   | MENSAJE DE DEDIO  |
| Ejemplo: Lima             |   | ¿DE PARTE DE QUIÉ |
| DIRECCIÓN                 |   |                   |
|                           |   |                   |
| TELÉFONO / CELULAR        |   | Es al             |

osible selecionar otras opciones de jmento como RFC. omendamos dejar el DNI y solo ar 8 dígitos como en el ejemplo, endo ser solo 12345678. mportante llenar todos los datos permitir proceder con el pago.

#### DEDICATORIA

| IENSAJE DE DEDICATORIA              |
|-------------------------------------|
| DE PARTE DE QUIÉN ES EL REGALO?     |
| QUIERO QUE ESTE MENSAJE SEA PRIVADO |
| Es algo completamente opcional      |

Al proceder con el pago se pediran los siguientes datos para poder continuar

#### MÉTODO DE PAGO - CON TARJETA DE CRÉDITO

| 🚍 ELEGIR MÉTODO DE PAGO                                                                                                    |                       |              |            |            |
|----------------------------------------------------------------------------------------------------|-----------------------|--------------|------------|------------|
| <ul> <li>PAGAR CON TARJETA DE CRÉDITO/DÉBITO<br/>TOTAL A PAGAR: MXN 146.01</li> <li>PAGAR POR TRANSFERENCIA BANCARIA<br/>TOTAL A PAGAR : MXN 134.54</li> </ul> |                       |              |            |            |
|                                                                                                    | 🗹 REVISIÓI            | N DEL PEDIDO |            |            |
| IMAGEN                                                                                                    | NOMBRE DEL REGALO     | CANTIDAD     | PRECIO     | SUBTOTAL   |
| <b>F</b>                                                                                                    | SET TABLAS PARA PICAR | 1            | MXN 105.00 | MXN 105.00 |
| SUBTOTAL                                                                                                    |                       |              |            | MXN 105.00 |
| FEE DE GESTIÓN MXN 41.01                                                                                                    |                       |              | MXN 41.01  |            |
| TOTAL MXN 14                                                                                                    |                       |              | MXN 146.01 |            |
| He leído y acepto los Términos y Condiciones y la Política de Privacidad.<br>Acepto el consentimiento de datos para fines adicionales                          |                       |              |            |            |

#### Se brinda las opciones de tarjetas para prodecer con el pago, así como el poder dividirlo en cuotas.

#### Se detalla el total a pagar dependiendo del regalo

| Pagar con tarjeta de crédito /<br>débito |
|------------------------------------------|
|                                          |
| NÚMERO DE TARJETA*                       |
| 4111111111111                            |
| FECHA DE VENCIMIENTO                     |
| MES* AÑO*                                |
| CVV* CUOTAS* ▼                           |
| PAGAR                                    |
|                                          |
|                                          |
|                                          |

Al proceder con el pago se pediran los siguientes datos para poder continuar MÉTODO DE PAGO - CON TRANSFERENCIA BANCARIA

| ELEGIR MÉTODO DE PAGO                                                                                                    |                          |          |            |            |  |
|----------------------------------------------------------------------------------------------------|--------------------------|----------|------------|------------|--|
| PAGAR CON TARJETA DE CRÉDITO/DÉBITO<br>TOTAL A PAGAR: MXN 146.01<br>PAGAR POR TRANSFERENCIA BANCARIA<br>TOTAL A PAGAR : MXN 134.54    |                          |          |            |            |  |
| 🗹 REVISIÓN DEL PEDIDO                                                                                                    |                          |          |            |            |  |
| IMAGEN                                                                                                    | NOMBRE DEL REGALO        | CANTIDAD | PRECIO     | SUBTOTAL   |  |
|                                                                                                    | SET TABLAS PARA PICAR    | 1        | MXN 105.00 | MXN 105.00 |  |
|                                                                                                    | SUBTOTAL                 |          |            | MXN 105.00 |  |
| FE                                                                                                    | FEE DE GESTIÓN MXN 29.54 |          |            |            |  |
| TOTAL MXN 134.                                                                                                    |                          |          | MXN 134.54 |            |  |
| He leído y acepto los Términos y Condiciones y la Política de Privacidad.<br>Acepto el consentimiento de datos para fines adicionales |                          |          |            |            |  |

#### Se detalla el total a pagar dependiendo del regalo

Se brinda las opciones de bancos para enviar dinero, siendo las siguientes:

- BBVA
- BANORTE
- BANAMEX
- BANCO AZTECA
- SANTANDER
- OTROS

• SCOTIABANK Al seleccionar un banco

se dan los datos para enviar el dinero

| Transferencia Bancaria                 |                           |  |  |  |
|----------------------------------------|---------------------------|--|--|--|
| ¿Desde qué banco nos envias el dinero? |                           |  |  |  |
| BBVA                                   | •                         |  |  |  |
|                                        |                           |  |  |  |
| Importe a transferir                   | 134.54                    |  |  |  |
| Nombre de la cuenta                    | Sin Envolturas SAPI de CV |  |  |  |
| RUC                                    | SEN231113K40              |  |  |  |
| Banco                                  | BBVA                      |  |  |  |
| Tipo de cuenta                         | Cheques Empresarial Pesos |  |  |  |
| Número de cuenta                       | 0123566269                |  |  |  |
|                                        |                           |  |  |  |

Máximo de 72 hr de apartado para realizar la transferencia del monto del regalo. Posterior a eso el regalo queda disponible para los demás invitados